## OBS studio lietošana ekrāna ierakstīšanai

Ventspils Digitālais Centrs: Ģirts Edvarts Stepiņš

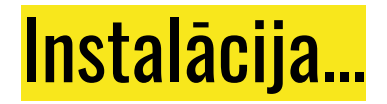

OBS ir atvērtā koda programma, <mark>līdz ar to, bez maksas</mark>

Internetā OBS studio var atrast adresē obsproject.com

Šai demonstrācijai tiek lietots Mozilla Firefox pārlūks

Ja ir nepieciešamas administratora privilēģijas, IT speciālisti var attālināti pieslēgties jūsu datoram (ja skolā ir tāda iespēja) un instalēt nepieciešamās programmas

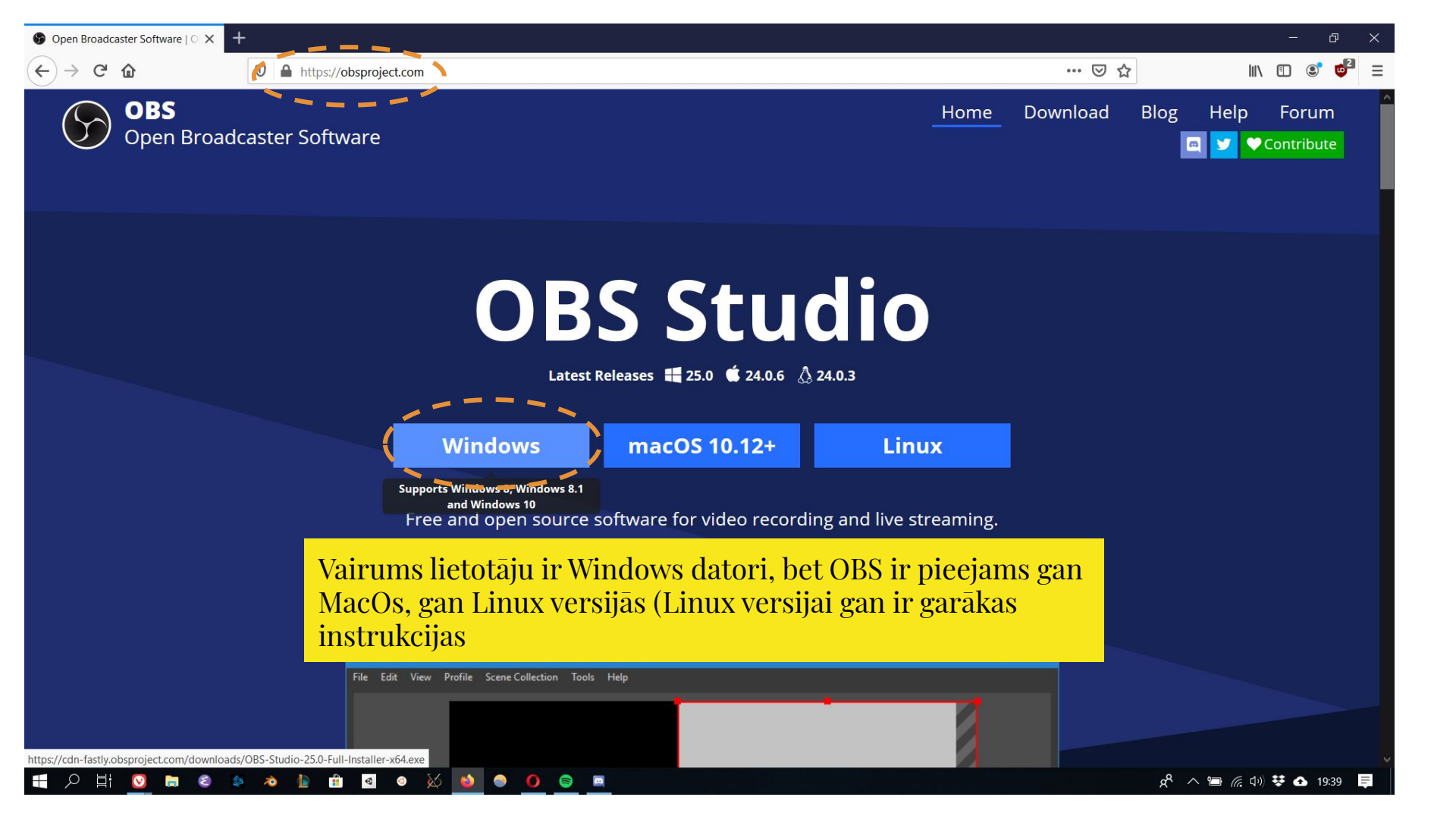

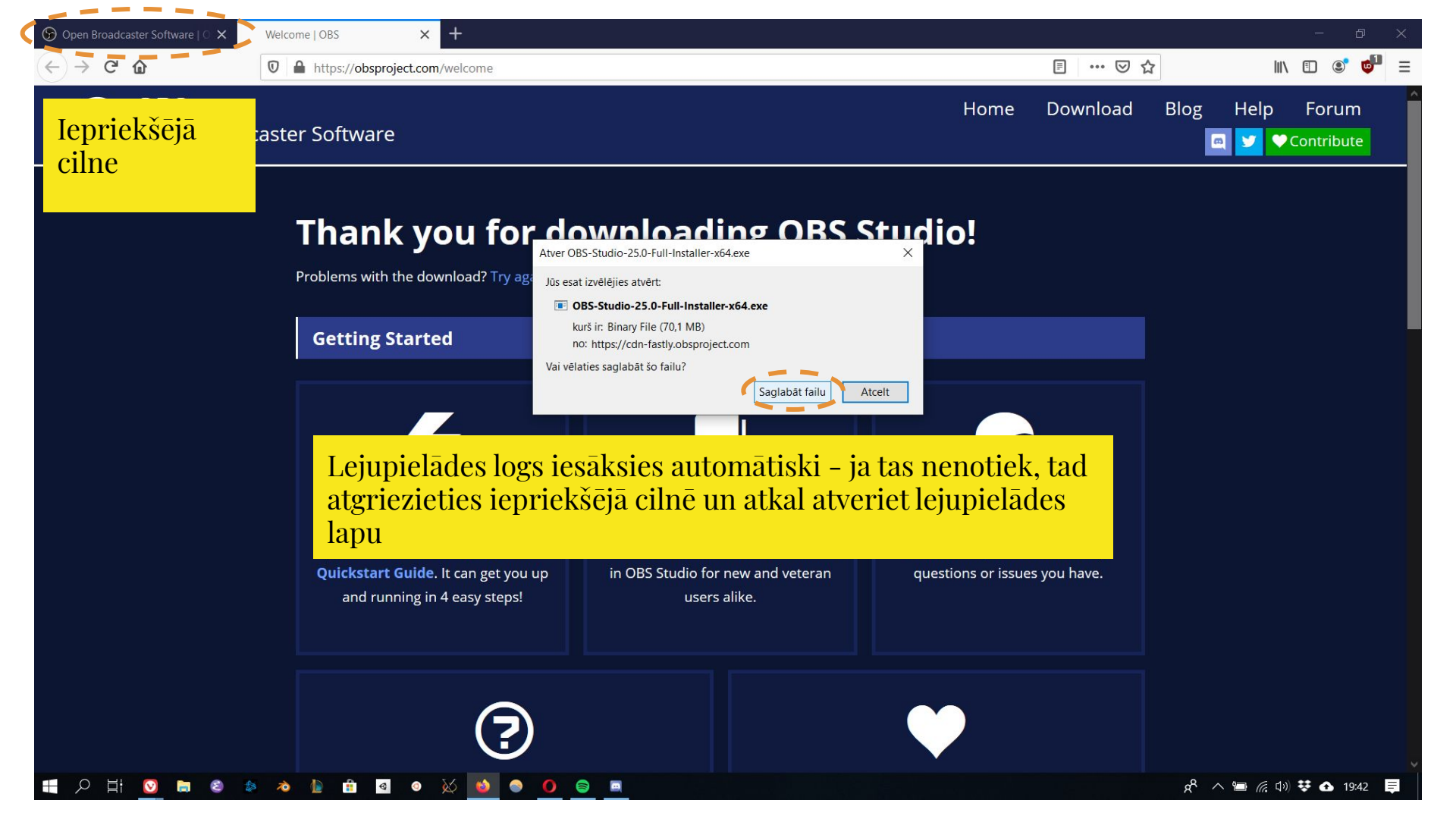

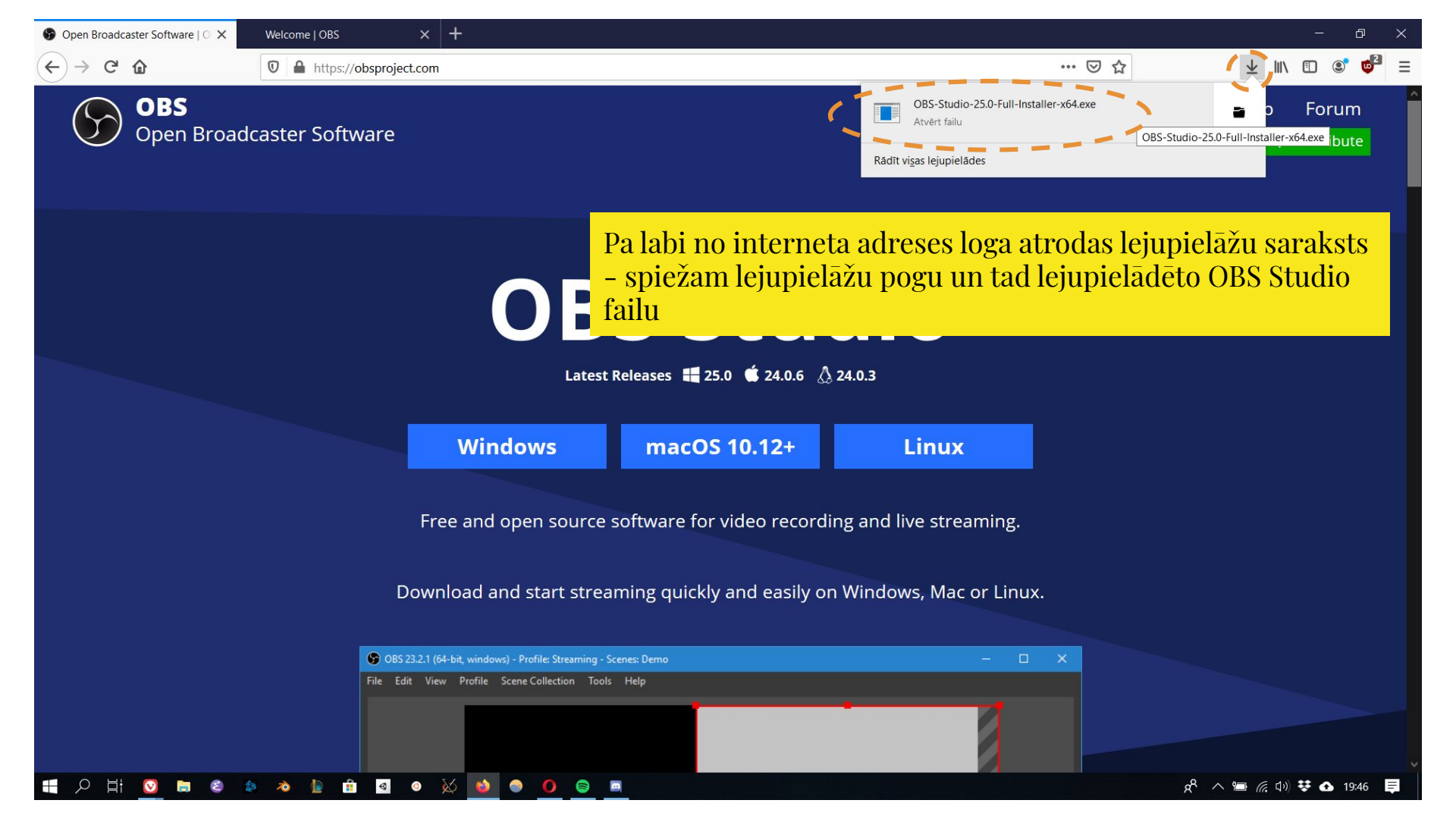

Šajā brīdi Windows prasīs vai atļaut programmai tikt instalētai, un, ja nepieciešams, administratora paroli - dodiet atļauju instalēt, un, ja nepieciešams, ievadiet administratora paroli - vai sazinieties ar skolas / iestādes IT speciālistu

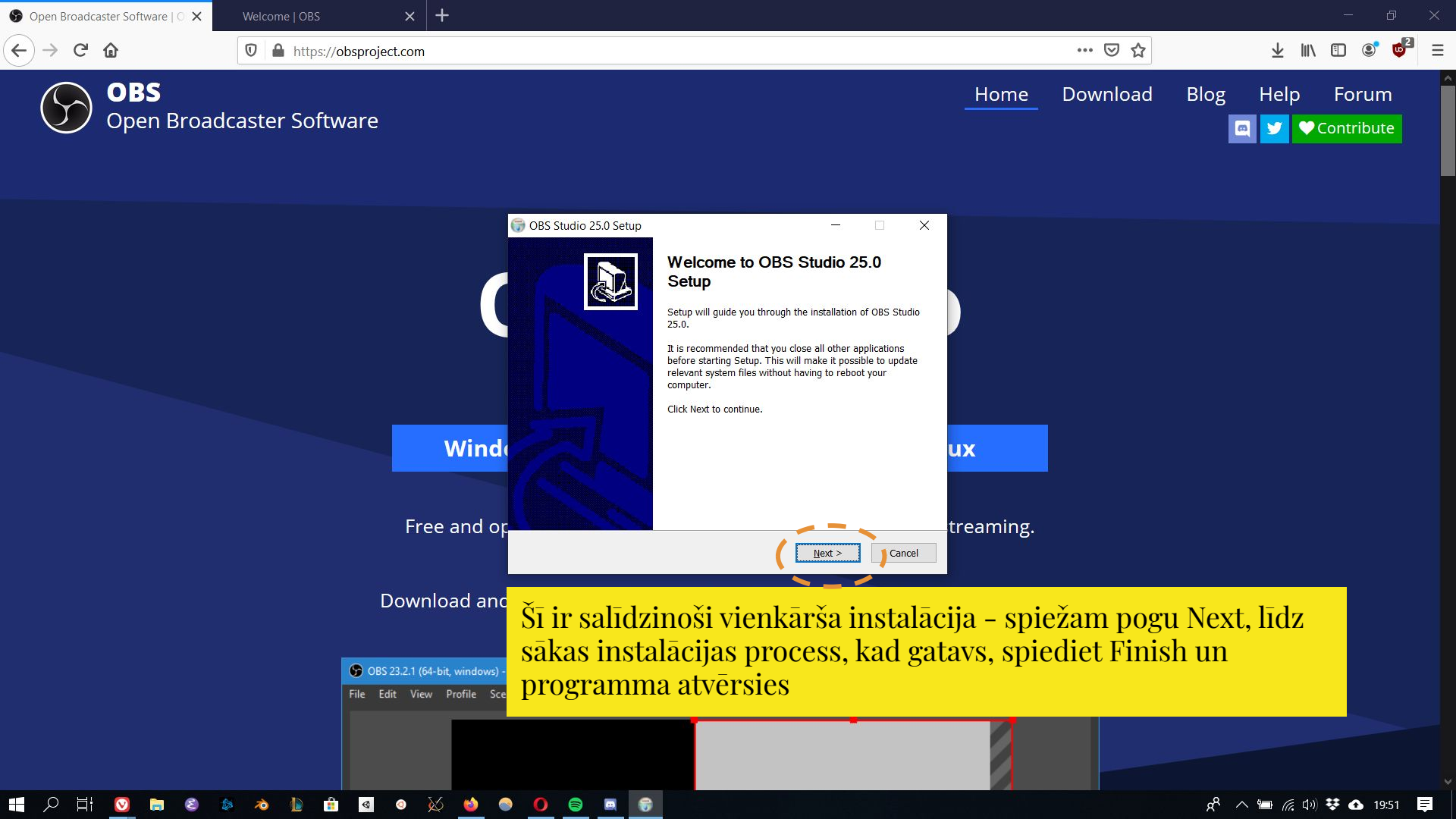

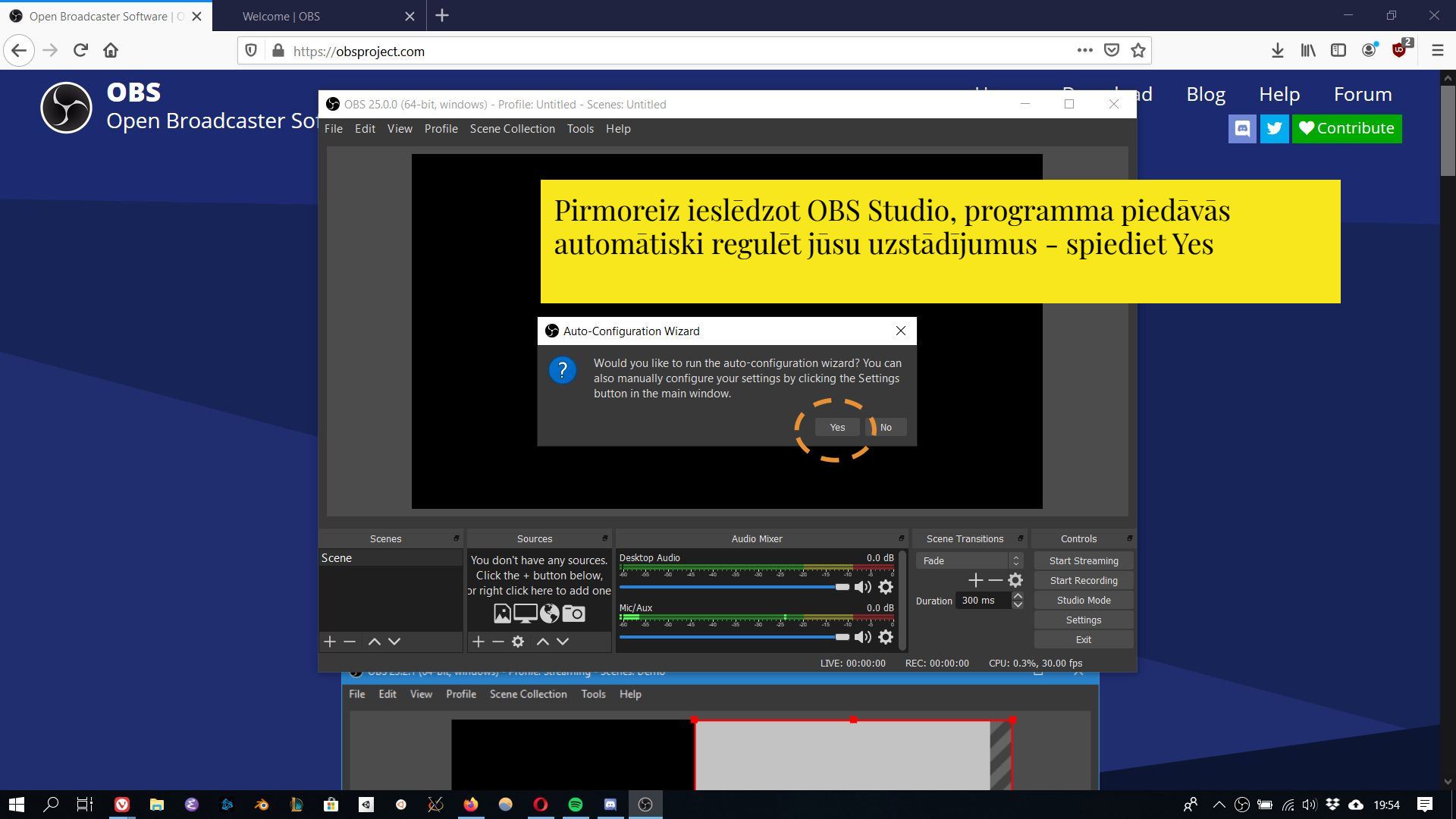

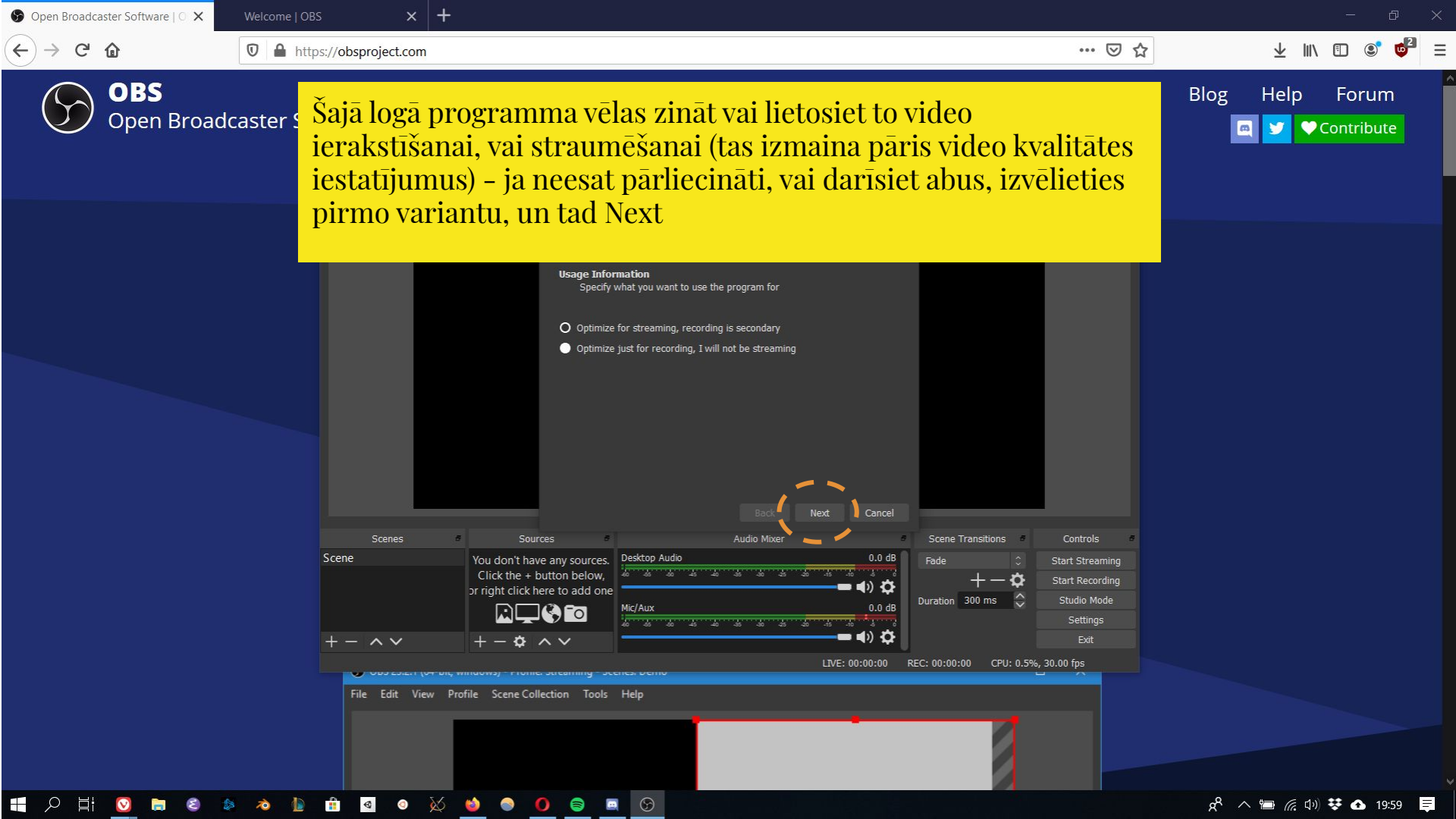

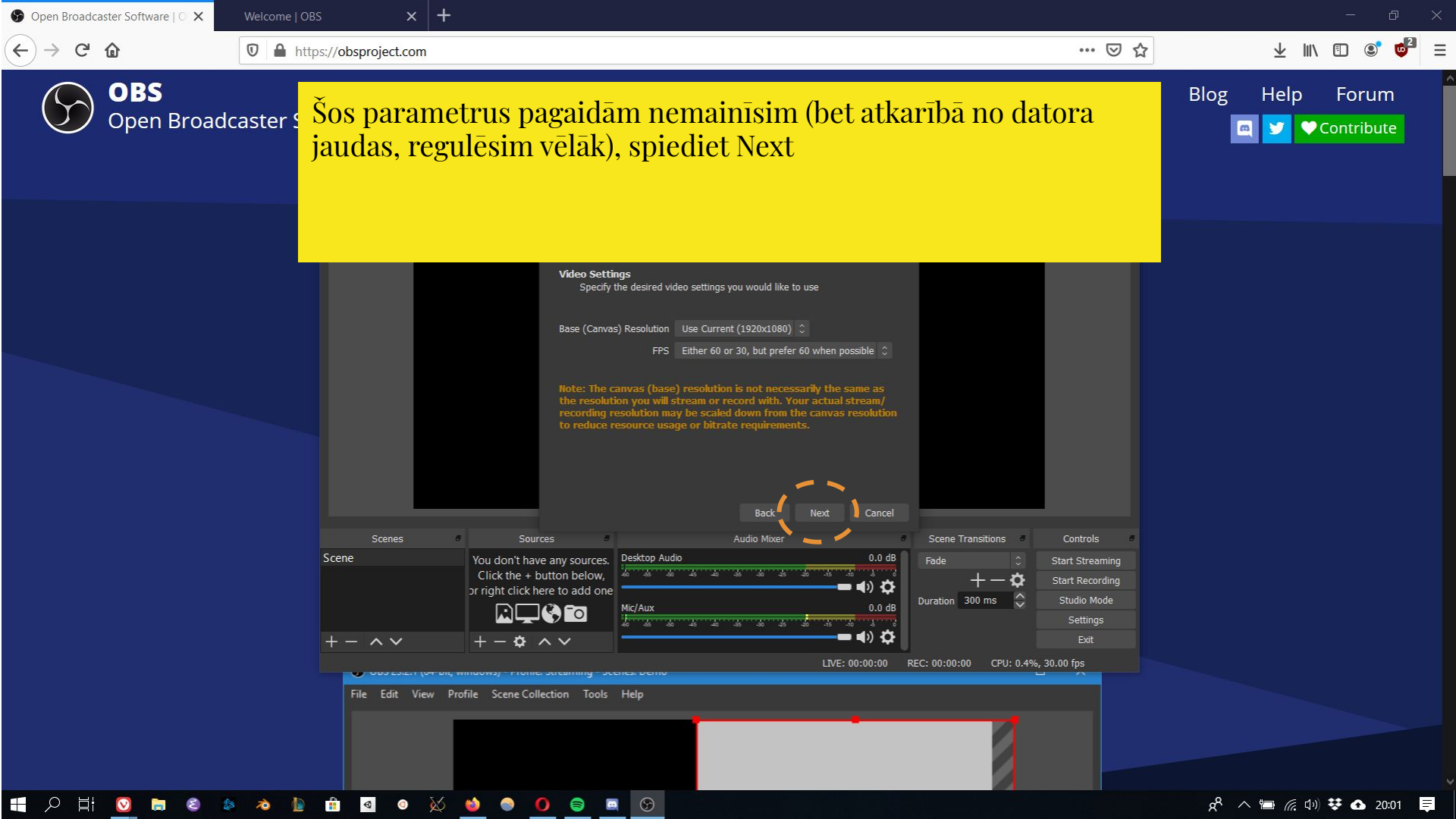

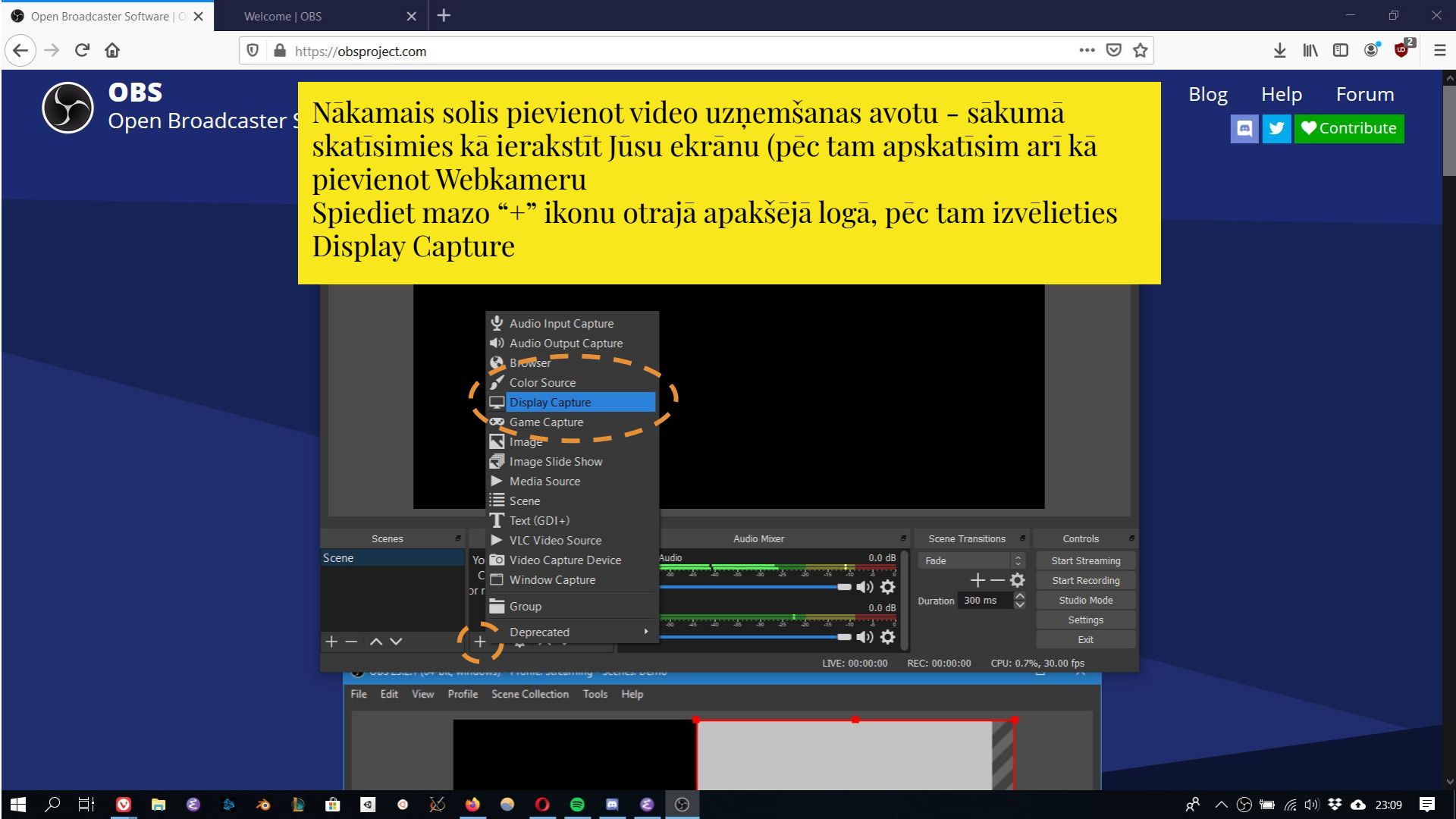

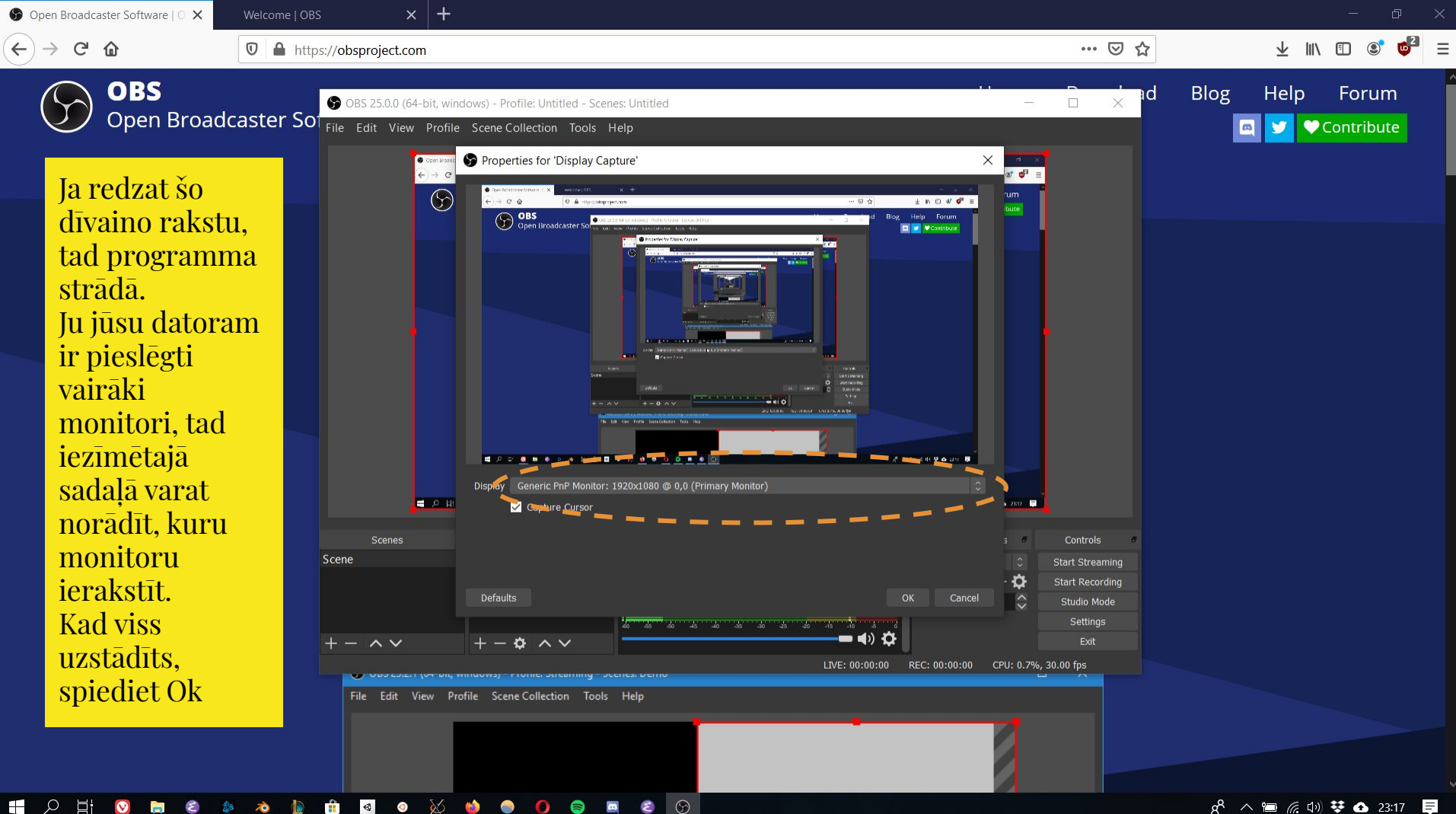

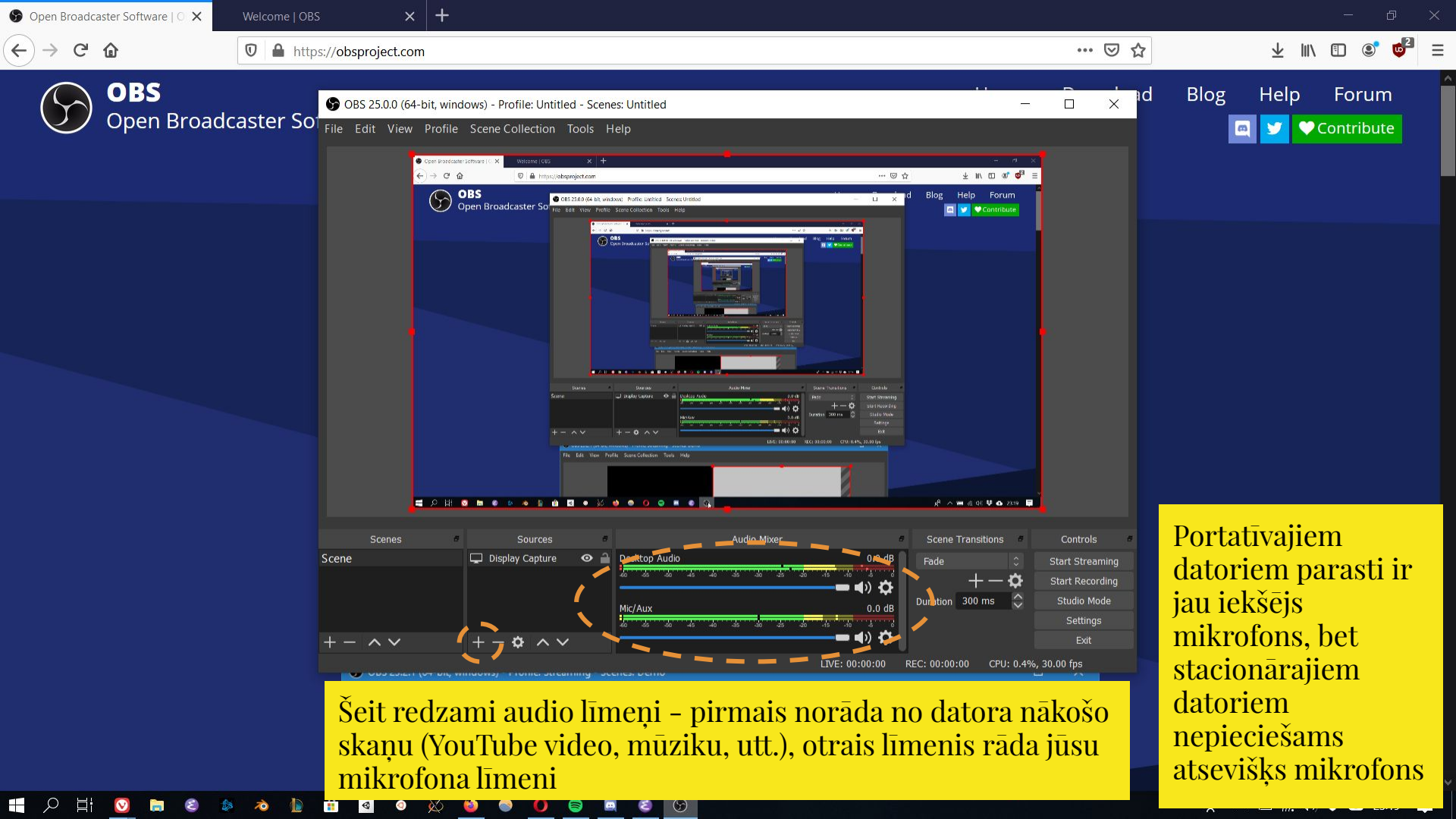

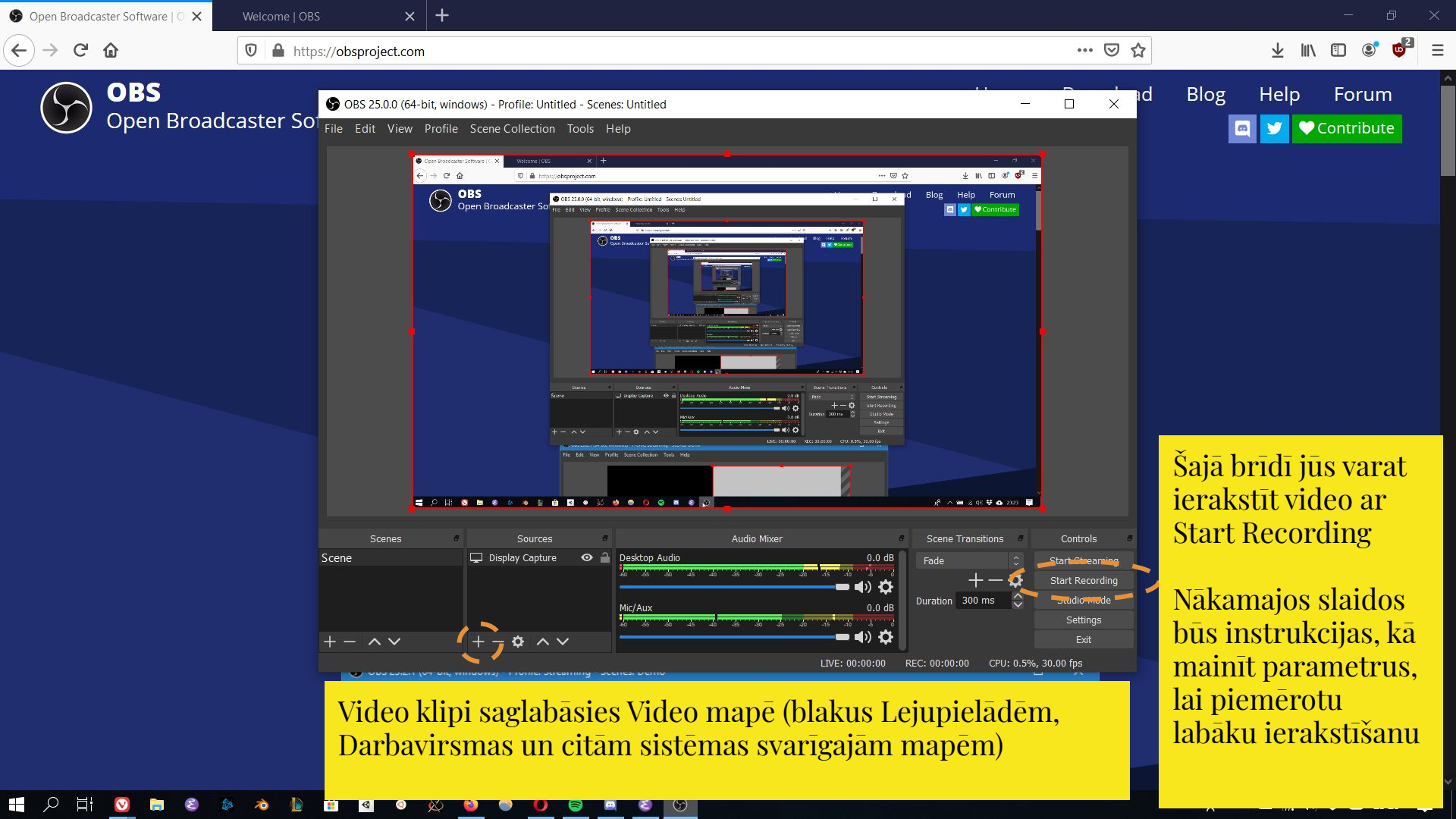

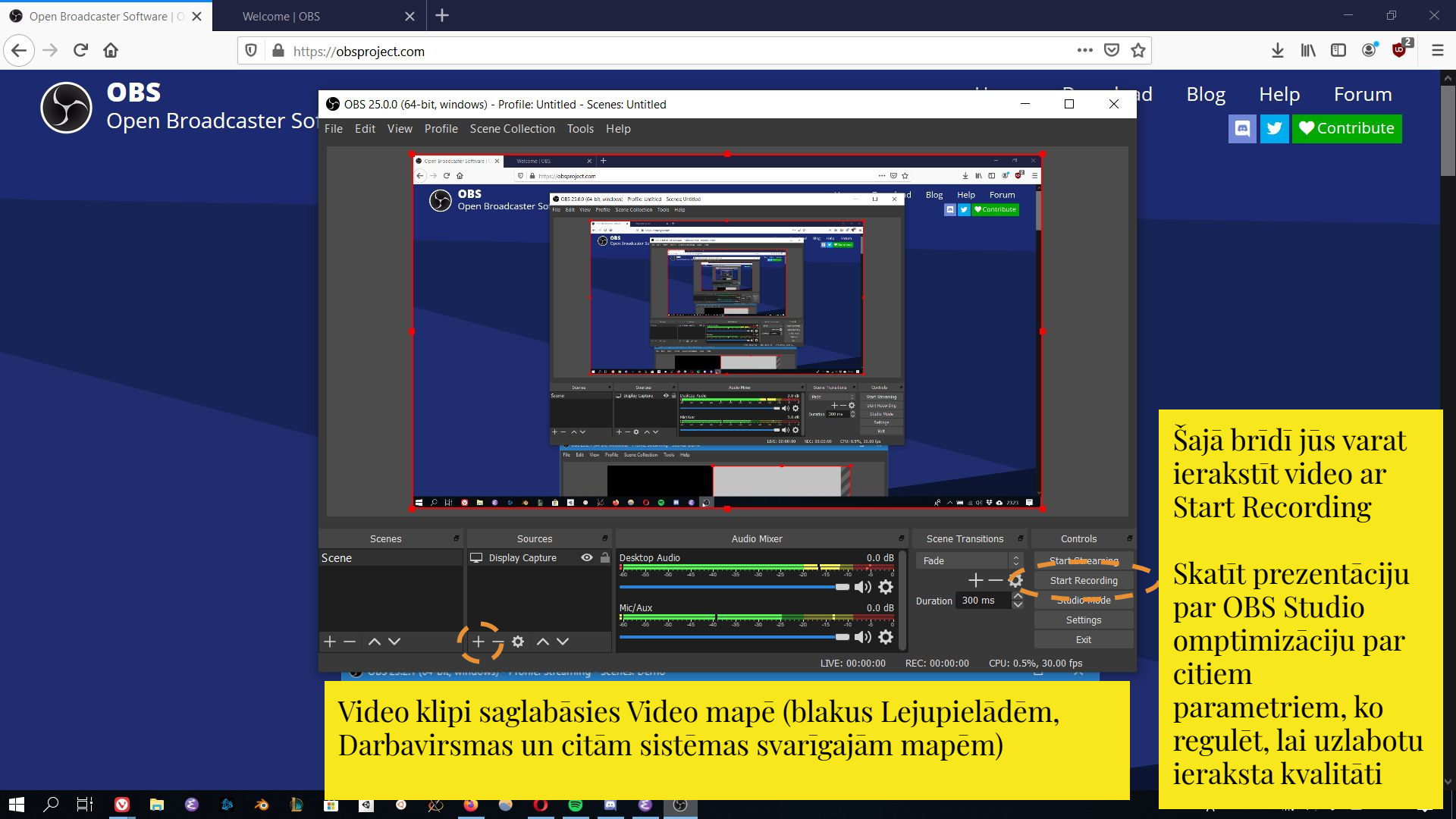

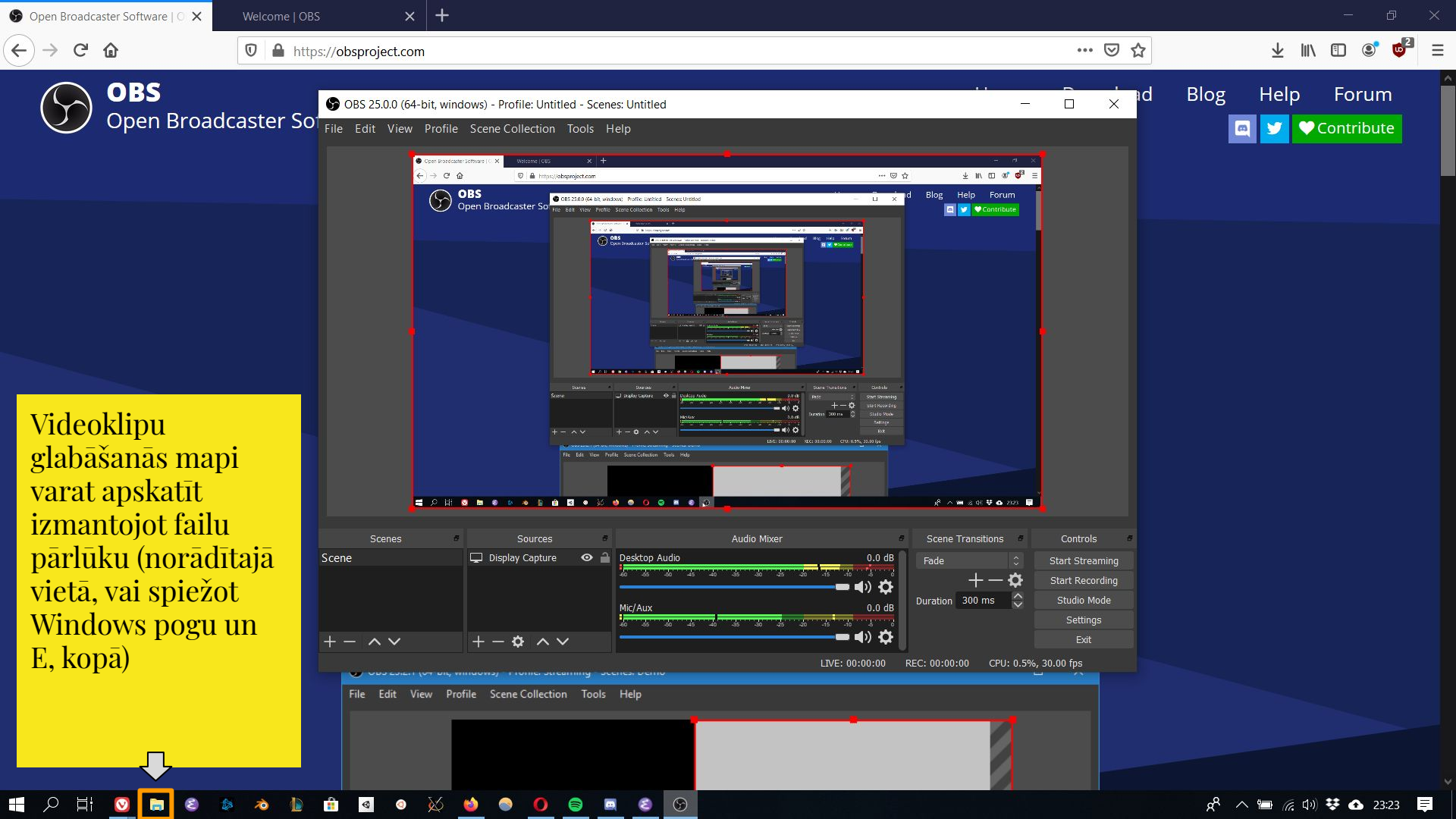

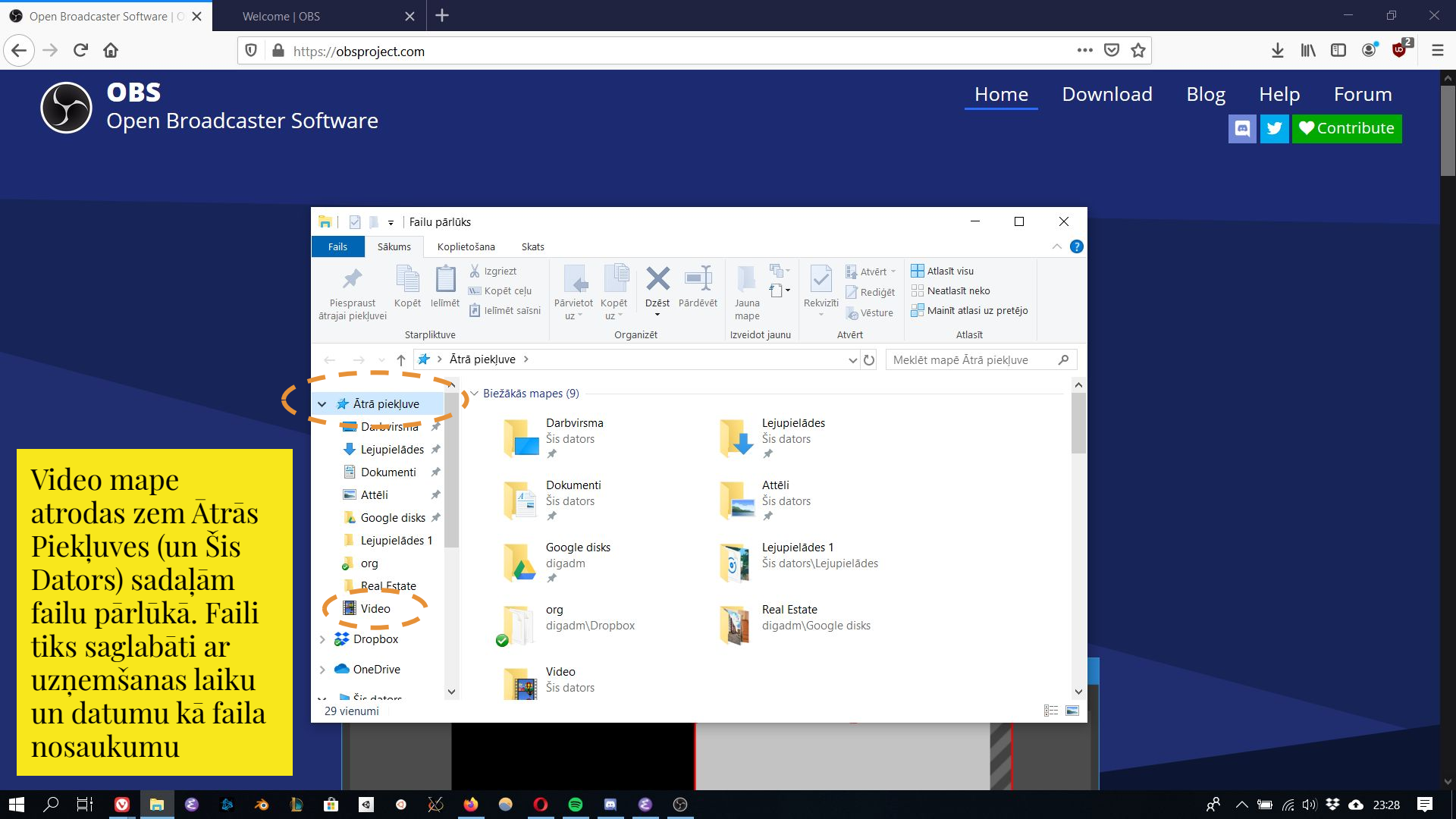

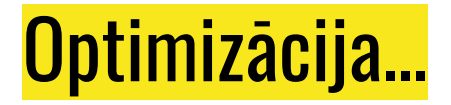

Atveriet savu uzņemto klipu video skatīšanās programmā (vai nu Windows nokusējuma programmā, bet vēlams programmā VLC) un pārbaudiet, pilnekrāna režīmā, cik kvalitatīvi video uzņemts.

Ja video plūst nevienmērīgi un ir vērojami pārtraukumi, tālāk apskatīsim, kā pielāgot video uzņemšanas kvalitāti datora spējām

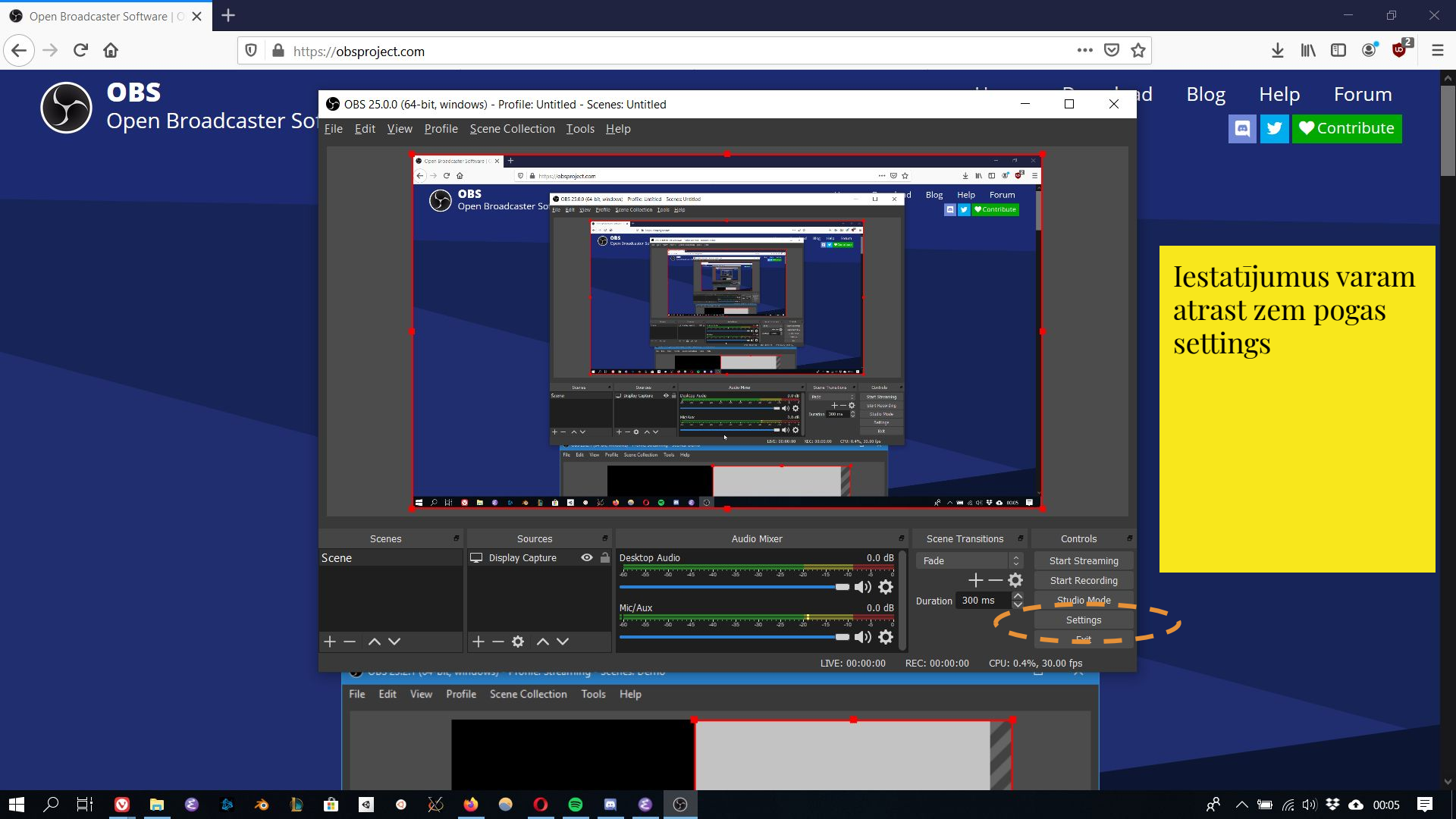

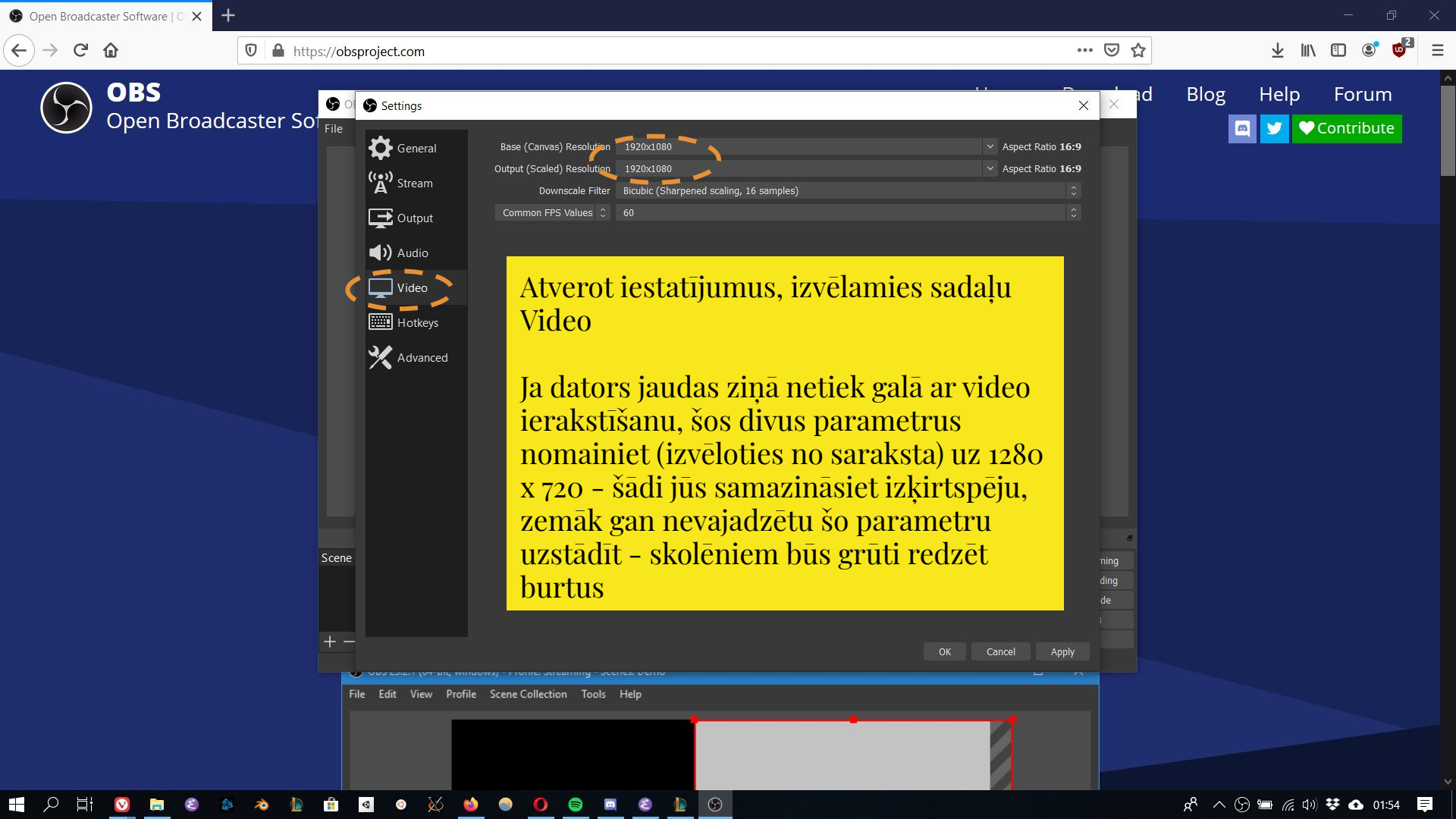

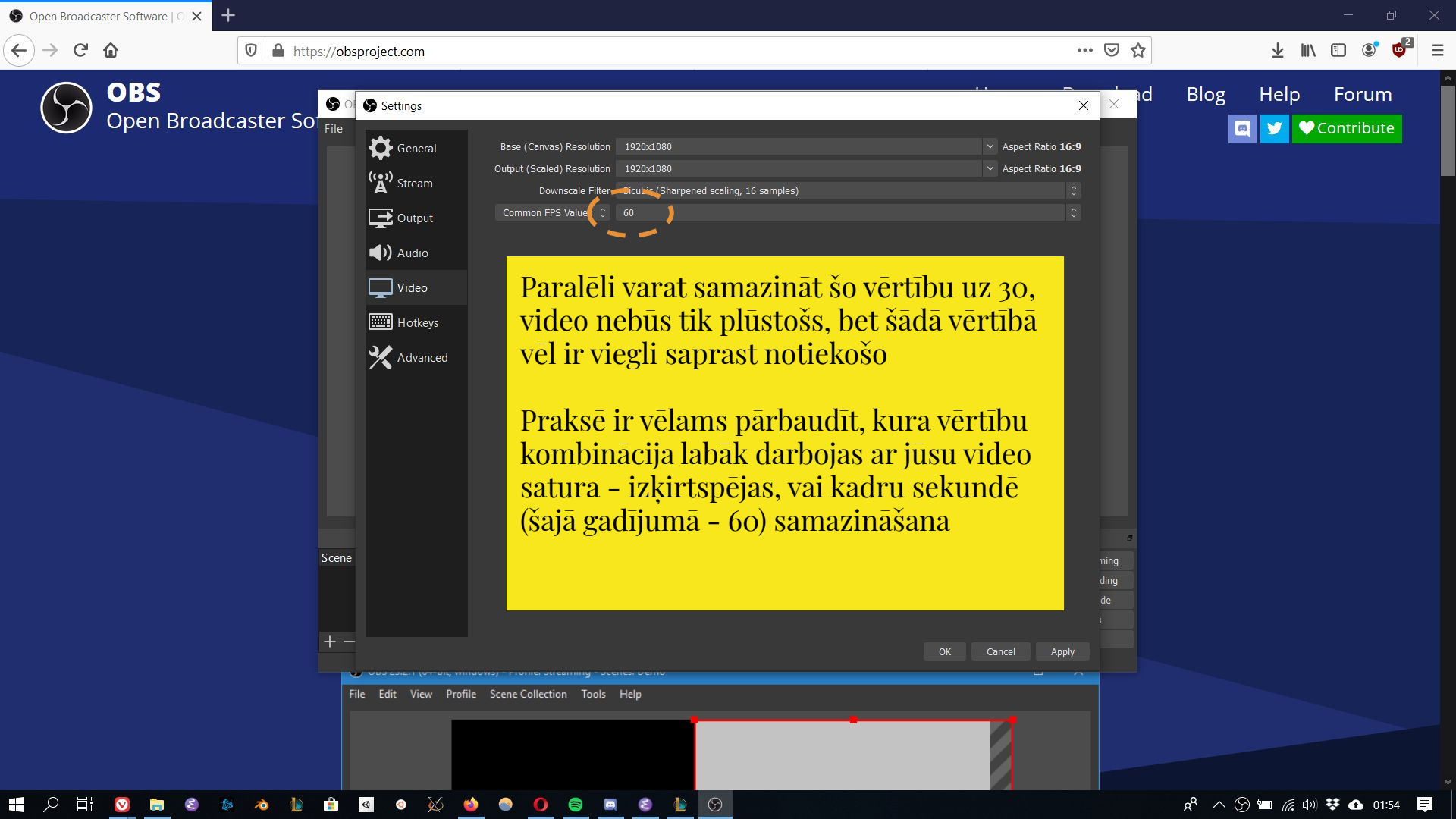